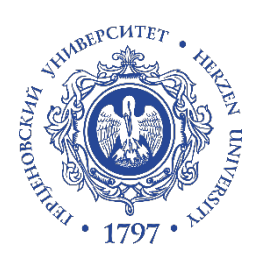

## РГПУ им. А.И. Герцена

Дополнительная профессиональная программа повышения квалификации «Проектирование и организация учебного процесса в электронной информационно-образовательной среде вуза»

Инструкция по регистрации нового идентификатора HerzenID

- 1. Для активации нового идентификатора HerzenID необходимо перейти по ссылке: <u>https://id.hspu.org/login</u>
- 2. На странице выбрать «Активация аккаунта»

| 1797                                                                            |                    |       |              |  |  |
|---------------------------------------------------------------------------------|--------------------|-------|--------------|--|--|
| Вход для пользователей                                                          |                    |       |              |  |  |
| Введите имя пользователя и пароль для доступа к панели<br>управления Herzen ID. |                    |       |              |  |  |
| Herzen ID                                                                       | @hsp               | u.org | i            |  |  |
|                                                                                 |                    | Номер | пропуска     |  |  |
| Пароль                                                                          |                    |       | <del>,</del> |  |  |
|                                                                                 | Забыли пароль?     |       |              |  |  |
|                                                                                 | вход               |       |              |  |  |
|                                                                                 | Активация аккаунта |       | _            |  |  |

3. Далее ввести номер пропуска и дату рождения и нажать кнопку «Далее»

| ирокали и казинта     |  |
|-----------------------|--|
| 1 Личные данные       |  |
| Номер пропуска        |  |
| Дата рождения         |  |
| ДАЛЕЕ                 |  |
| 2 Подтверждение email |  |
| Отправка письма       |  |

4. После укажите E-mail ку придет письмо с подтверждением создания учетной записи и нажмите кнопку «Далее».

| 1797                                     |  |
|------------------------------------------|--|
| Активация аккаунта                       |  |
| Личные данные                            |  |
| 2 Подтверждение email                    |  |
| E-mail отсутствует укажите личный e-mail |  |
| E-mail                                   |  |
| ДАЛЕЕ                                    |  |
| 3 Отправка письма                        |  |

5. Затем нажмите на кнопку «отправить письмо».

| 1797                                                                                                |  |
|----------------------------------------------------------------------------------------------------|--|
| Активация аккаунта                                                                                  |  |
| 🗸 Личные данные                                                                                     |  |
| Подтверждение email                                                                                 |  |
| 3 Отправка письма                                                                                   |  |
| Уважаемый пользователь! Для активации<br>Herzen ID вам будет отправлено письмо на<br>с инструкцией. |  |
| ОТПРАВИТЬ ПИСЬМО                                                                                    |  |
| Назад для входа                                                                                     |  |

6. Для подтверждения регистрации идентификатора на Вашу почту будет выслано письмо. В письме от адреса <u>id@herzen.edu.ru</u> будет указана ссылка, после перехода на которую выпадает окно с заполнением пароля.

Если Вы не получили письмо: проверьте на почте папку «СПАМ»; проверьте нажали ли Вы кнопку «отправить письмо»; проверьте указанные личные данные и Email; попробуйте, начиная с П.1, заполнить регистрацию заново.

7. Введите новый пароль и повторите его. Нажмите кнопку «Изменить пароль».

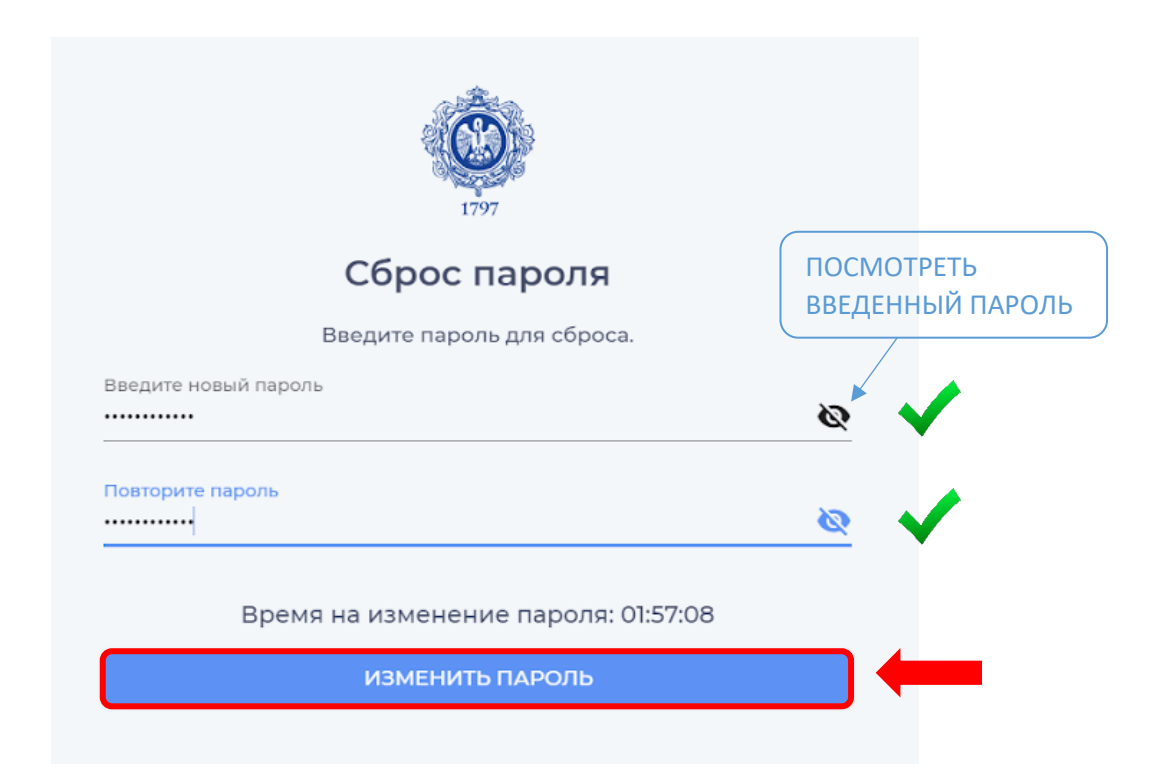

8. После успешного заполнения пароля у Вас появиться HerzenID и пароль для входа. Теперь при переходе по ссылке - <u>https://id.hspu.org/login</u> Вы вводите номер пропуска и пароль. Далее нажимаете на кнопку «ВХОД».

| 1797                                                                        |       |        |          |
|-----------------------------------------------------------------------------|-------|--------|----------|
| Вход для пользователей                                                      |       |        |          |
| Введите имя пользователя и пароль для доступа к па<br>управления Herzen ID. | нели  |        |          |
| Herzen ID @hspu                                                             | u.org | i      | ~        |
|                                                                             | Номер | о проі | пуска    |
| Пароль                                                                      |       | Ģ      | <b>_</b> |
| Забыли пароль?                                                              |       |        |          |
| вход                                                                        |       |        | -        |
| Активация аккаунта                                                          |       |        |          |

- 9. В Вашем личном кабинете Вы можете:
- Отредактировать личную информацию: три точки напротив «Личные данные»
- Перейти в полноэкранный режим
- Поменять тему (светлая и темная)
- Поменять язык (русский, английский и китайский)
- Загрузить свои курсы в Moodle

Выйти

- Прочитать Новости РГПУ им. А.И. Герцена
- В «Основном меню» перейти на другие электронные ресурсы РГПУ им. А.И. Герцена
  - Главная страница <u>https://herzen.spb.ru/</u>
  - ➢ Moodle <u>https://moodle.herzen.spb.ru/</u>
  - Pасписание занятий <u>https://guide.herzen.spb.ru/static/schedule.php</u>
  - Библиотека <u>https://lib.herzen.spb.ru/</u>
  - ➢ Личный кабинет <u>https://atlas.herzen.spb.ru/</u>
  - Полезная информация <u>https://id.hspu.org/information</u>

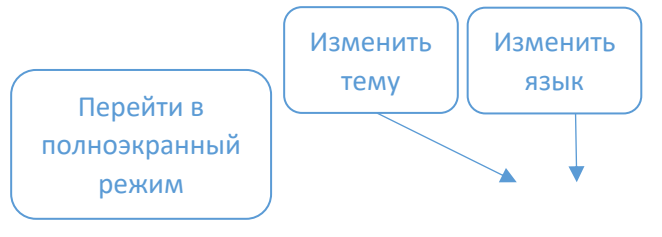

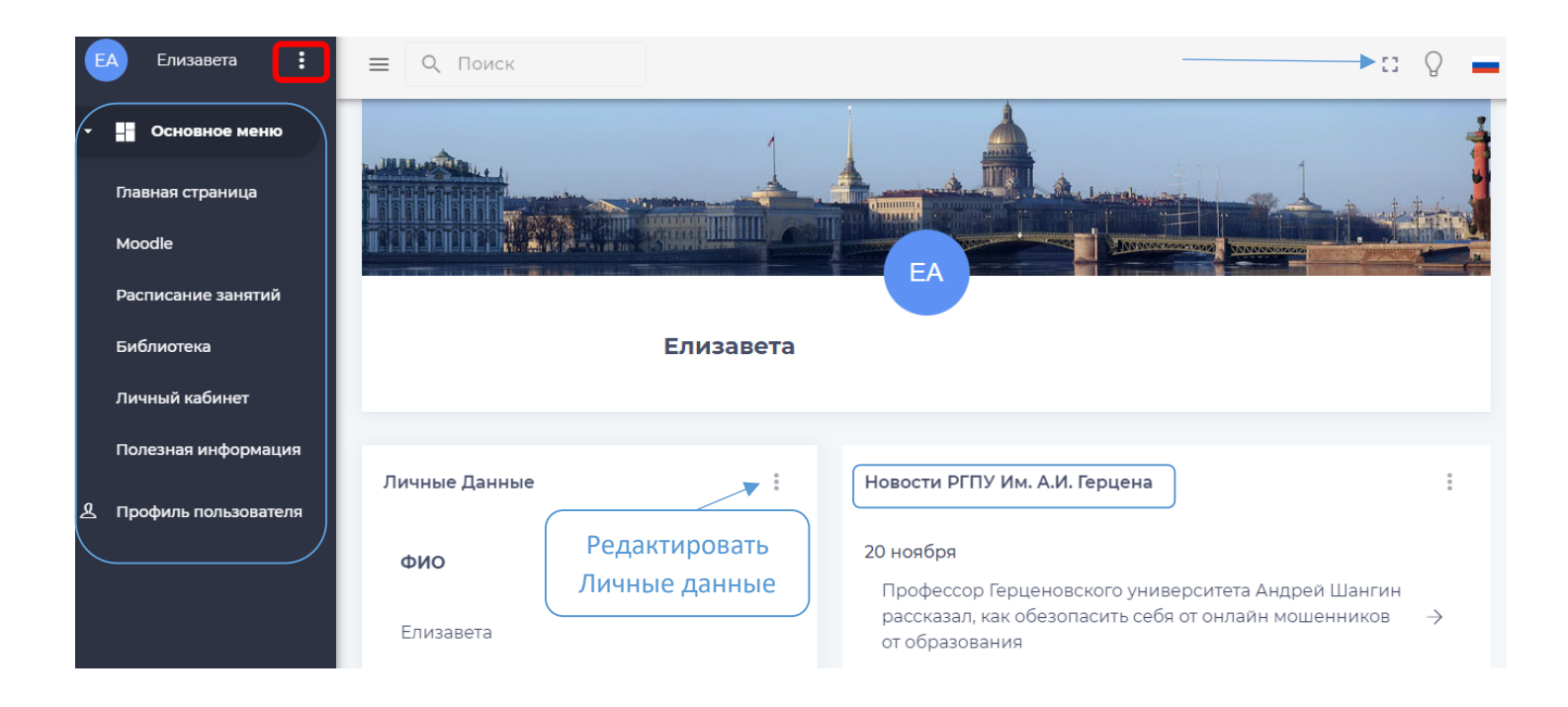

10. Теперь по этому новому идентификатору HerzenID Вам доступен Microsoft Teams.

(см. файл «Инструкция по установке и работе в Microsoft Teams»)